# Intel<sup>®</sup> Arria<sup>®</sup> 10 10GBASE-KR PHY IP Design Example User Guide

Intel Quartus Prime Pro Version: 22.3 Last updated: July 31, 2023

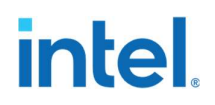

## Contents

| 1.0 | Quick Start Guide                                                                             |
|-----|-----------------------------------------------------------------------------------------------|
| 1.1 | Design Example Directory Structure4                                                           |
| 1.2 | Hardware Design Example Components5                                                           |
| 1.3 | Simulation Design Example Components9                                                         |
| 1.4 | Simulating the Intel <sup>®</sup> Arria <sup>®</sup> 10 10GBASE-KR Design Example Testbench10 |
| 1.5 | Compiling and Configuring the Design Example in Hardware                                      |
| 1.6 | Testing the Hardware Design Example 12                                                        |
| 2.0 | Design Example Description15                                                                  |
| 2.1 | Hardware and Software Requirements                                                            |
| 2.2 | Design Example Behavior                                                                       |
| 2.3 | Design Example Interface Signals18                                                            |
| 2.4 | Intel <sup>®</sup> Arria <sup>®</sup> 10 10GBASE-KR Design Example Registers                  |

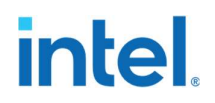

## **1.0 Quick Start Guide**

The Intel<sup>®</sup> Arria<sup>®</sup> 10 10GBASE-KR PHY IP design example provides a simulation testbench and a hardware design example that supports simulation and hardware testing. You can download the compiled hardware design and run it on the Intel<sup>®</sup> Arria<sup>®</sup> 10 GX Transceiver Signal Integrity Development Kit.

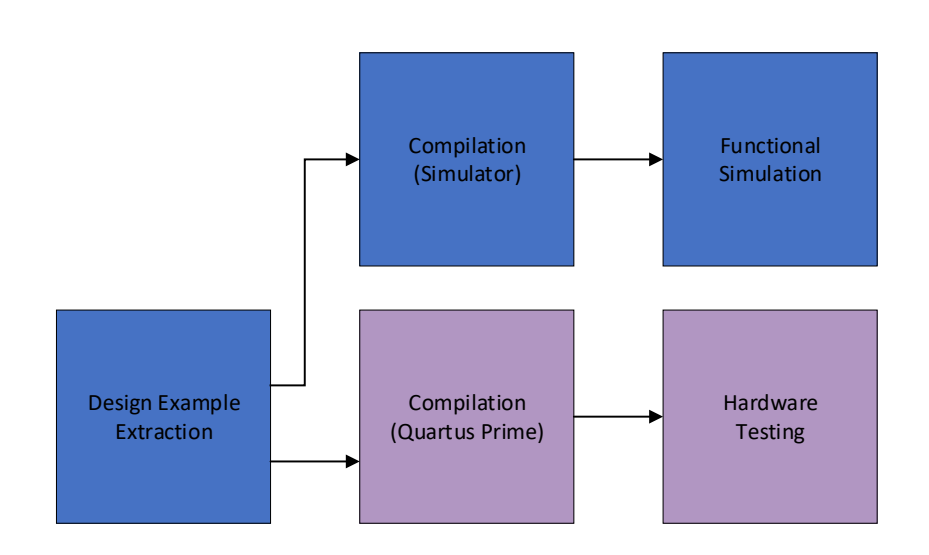

#### Figure 1-1 Development Stages for the Design Example

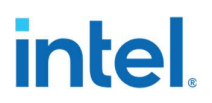

### **1.1 Design Example Directory Structure**

Figure 1-2 Intel® Arria® 10 10GBASE-KR Design Example Directory Structure

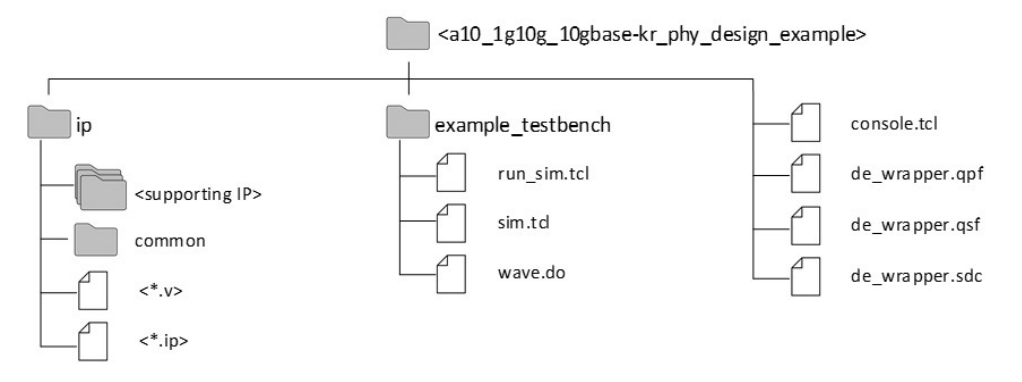

The hardware configuration and test files are in <design\_example\_dir>. The simulation files are in <design\_example\_dir>/example\_testbench. The IP and RTL files are in <design\_example\_dir>/ip.

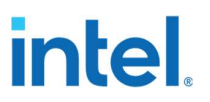

### **1.2 Hardware Design Example Components**

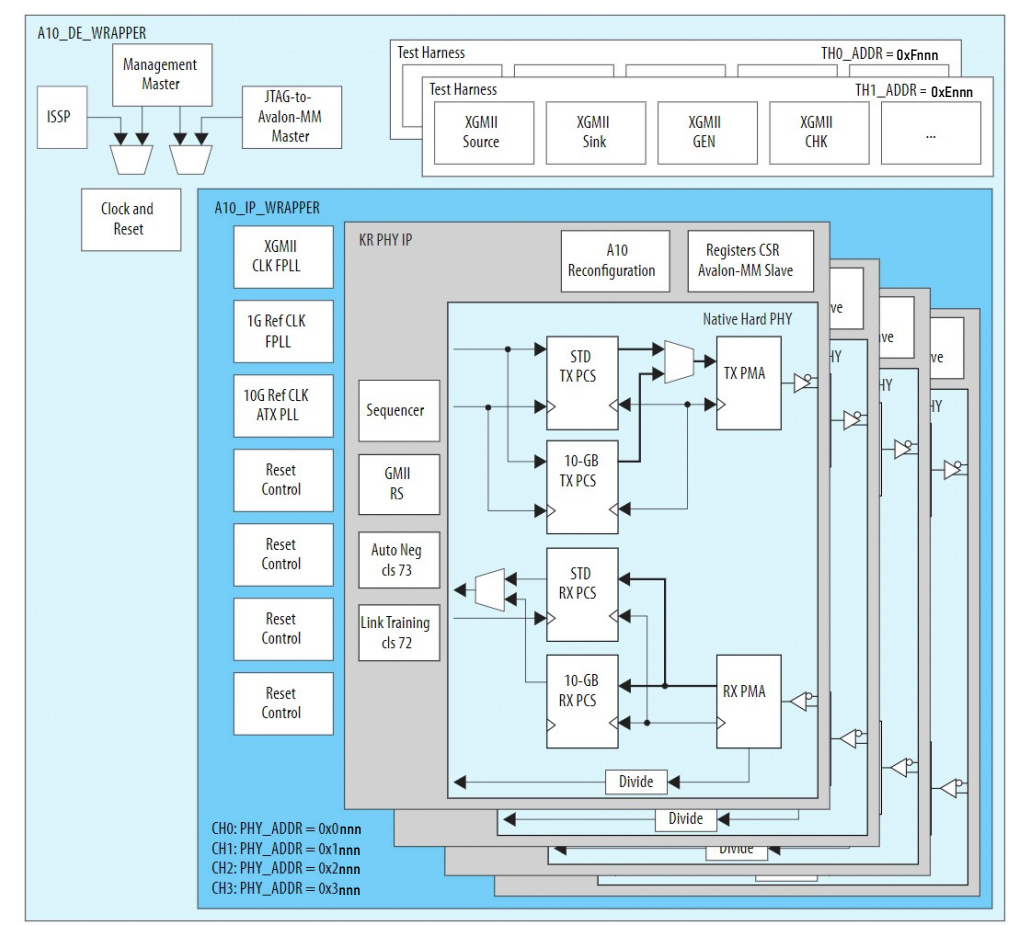

Figure 1-3 Intel® Arria® 10 10GBASE-KR Design Example High Level Block Diagram

The Intel $^{\mbox{\scriptsize B}}$  Arria $^{\mbox{\scriptsize B}}$  10 10GBASE-KR hardware design example includes the following components:

- 1G/10GbE and 10GBASE-KR PHY Intel® Arria® 10 FPGA IP
- Transceiver PHY Reset Controller Intel FPGA IP.
- ATX PLL to generate the high-speed serial clock to drive the device transceiver channel (10G mode).
- fPLL to generate the high-speed serial clock to drive the device transceiver channel (1G mode).
- fPLL to generate XGMII clock.
- IOPLL to generate a 125 MHz clock.
- Packet Generator and Packet Checker (Test Harness)

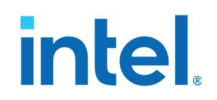

• JTAG controller that communicates with System Console. You communicate with the client logic through the System Console

# Table 1-1 Intel® Arria® 10 10GBASE-KR Hardware Design Example File Descriptions

| File Name      | Description                                                                              |  |  |
|----------------|------------------------------------------------------------------------------------------|--|--|
| de_wrapper.qpf | Intel® Quartus® Prime project file                                                       |  |  |
| de_wrapper.qsf | Intel® Quartus® Prime project settings file                                              |  |  |
| de_wrapper.sdc | Synopsys Design Constraints file. You can copy and modify this file for your own design. |  |  |
| console.tcl    | Main file for accessing System Console                                                   |  |  |

#### **1.2.1** Clocking Scheme

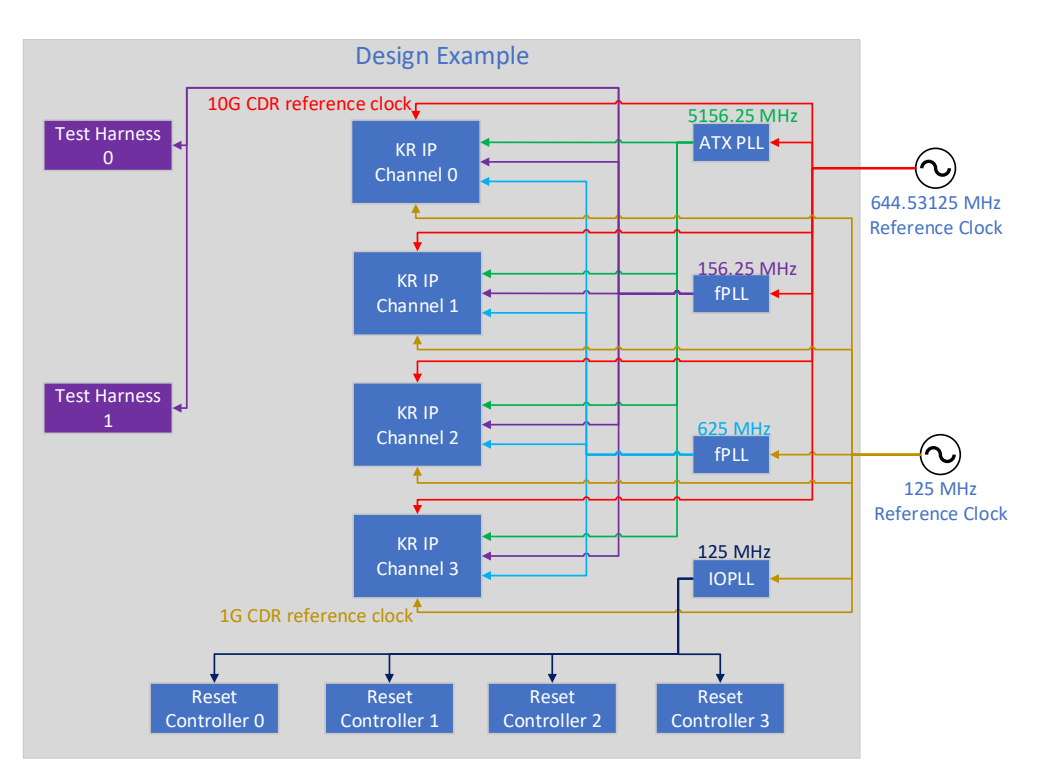

- 10G TX Serial Clock (5156.25 MHz)
- 1G TX Serial Clock (625 MHz)
- XGMII Clock (156.25 MHz)
- 644.53125 MHz Reference Clock
- 125 MHz Reference Clock
- 125 MHz Clock

#### 1.2.2 Reset Scheme

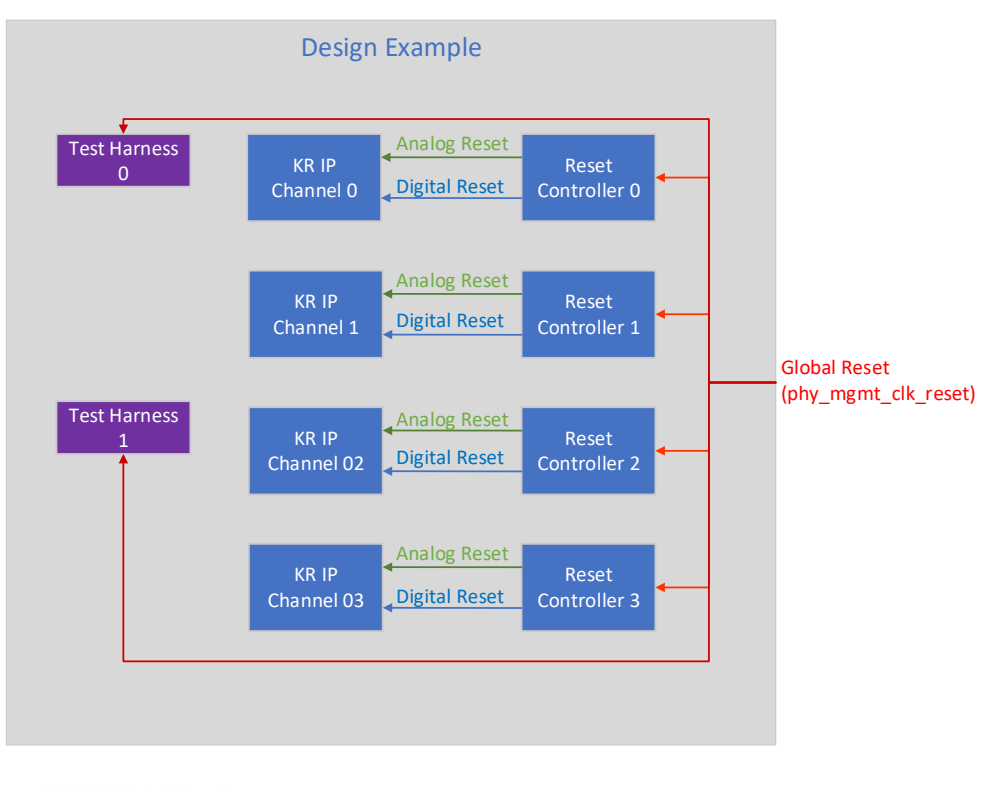

Global Reset

Analog Reset

Digital Reset

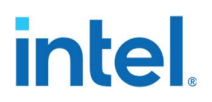

## **1.3 Simulation Design Example Components**

# Table 1-2 Intel® Arria® 10 10GBASE-KR Testbench File Descriptions

| File Name   | Description                                                   |
|-------------|---------------------------------------------------------------|
| run_sim.tcl | Top-level Siemens QuestaSim* script to run the testbench.     |
| sim.tcl     | Script to compile and simulate the simulation design example. |
| wave.do     | Simulation waveform file.                                     |

The simulation design example top-level test file is de\_wrapper.sv located in <design\_example\_dir>/ip.

### 1.4 Simulating the Intel<sup>®</sup> Arria<sup>®</sup> 10 10GBASE-KR Design Example Testbench

You can compile and simulate the design by running a simulation script from the command prompt.

#### **Figure 1-4 Simulation Procedure**

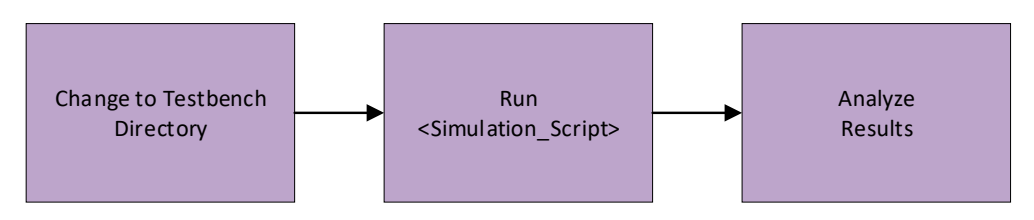

Follow these steps to simulate the testbench:

- 1. Navigate to the testbench simulation directory <design\_example\_dir>/example\_testbench
- 2. Run the simulation script for the supported simulator of your choice. The script compiles and runs the testbench in the simulator. Refer to Table 1-3 "Steps to Simulate the Testbench".

#### **Table 1-3 Steps to Simulate the Testbench**

| Simulator                  | Instruction                                                  |  |  |  |
|----------------------------|--------------------------------------------------------------|--|--|--|
| In the command line, type: |                                                              |  |  |  |
|                            | vsim -do run_sim.tcl                                         |  |  |  |
| Modelsim* or<br>QuestaSim* | If you prefer to simulate without bringing up the GUI, type: |  |  |  |
|                            | vsim -c -do run_sim.tcl                                      |  |  |  |
|                            |                                                              |  |  |  |

3. Analyze the results. The successful testbench sends and receives XGMII blocks and displays "Test case Passed".

The following sample output illustrates a successful simulation test run:

```
#
#
# Start frame detected, byteslip 0, time 28622807
# Start frame detected, byteslip 0, time 131630987
# Start frame detected, byteslip 0, time 604405883
#
# Info: Management_Master_bfm_done = 1; mgmt program done
at time 632062000000
#
# Test case Passed
#
```

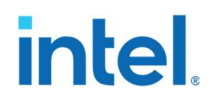

### **1.5 Compiling and Configuring the Design Example** in Hardware

To compile the hardware design example and configure it on your Intel device, follow these steps:

- 1. In the Intel® Quartus® Prime Pro Edition software, open the Intel®
   Quartus® Prime project
   <design\_example\_dir>/hardware\_test\_design/de\_wrappe
   r.qpf.
- 2. On the Processing menu, click **Start Compilation**.
- - Connect the Intel<sup>®</sup> Arria<sup>®</sup> 10 GX Transceiver Signal Integrity Development Kit to the host computer.
  - Launch the Clock Controller application, which is part of the development kit installation package. This can be downloaded from the Intel® Arria® 10 GX FPGA Development Kit page on the Intel website <u>here</u>. The clock controller application is located in <package\_installation\_directory>/examples/board\_test\_system /ClockController.exe

#### Figure 1-4 Clock Controller

| 😒 Clock Cont                                        | S Clock Controller |                                                                     |    |  |  |
|-----------------------------------------------------|--------------------|---------------------------------------------------------------------|----|--|--|
| SI570(Y3) SI570(Y4) SI570(Y5) SI570(Y6) SI5338(U52) |                    |                                                                     |    |  |  |
| Serial Port F                                       | Registers          |                                                                     |    |  |  |
| HS_DIV                                              | 11                 | Target Frequency 125.00000 M                                        | Hz |  |  |
| N1                                                  | 3                  |                                                                     |    |  |  |
| RFREQ                                               | 0x302029ced        | Valid frequency range values are<br>10.00000000 to 945.00000000 MHz |    |  |  |
| fxTAL: 114.                                         | 2842MHz            | Default Read Set                                                    |    |  |  |
| Messages                                            |                    |                                                                     |    |  |  |
| Connected to the target                             |                    |                                                                     |    |  |  |

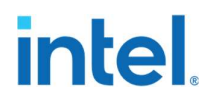

Set new frequency for the design example as following:

- Si570(Y4): Set to the value of Target Frequency as 125MHz
- 4. On the **Tools** menu, click **Programmer**.
- 5. In the **Programmer**, click **Hardware Setup**.
- 6. Select a programming device.
- 7. Select and add the Intel<sup>®</sup> Arria<sup>®</sup> 10 Transceiver Signal Integrity Development Kit to your Intel<sup>®</sup> Quartus<sup>®</sup> Prime session.
- 8. Ensure that **Mode** is set to **JTAG**.
- 9. Select the Intel<sup>®</sup> Arria<sup>®</sup> 10 device and click **Add Device**. The Programmer displays a block diagram of the connections between the devices on your board.
- 10. In the row with your .sof, check the  $\ensuremath{\text{Program/Configure}}$  box for the .sof file.

11. Click Start.

#### **1.6 Testing the Hardware Design Example**

After you compile the Intel<sup>®</sup> Arria<sup>®</sup> 10 10GBASE-KR PHY IP core design example and configure it on your Intel<sup>®</sup> Arria<sup>®</sup> 10 device, you can use the **System Console** to program the IP core.

Follow these steps to test the hardware design example on the **System Console**:

1. Cross connect the differential pairs of channels 0 and 1, and channels 2 and 3 using 2.4mm SMA cables, as described below. For testing of Auto Negotiation and Link Training, it is implemented in channels 2 and 3. Skip this step for internal loopback mode testing of channels 0 and 1.

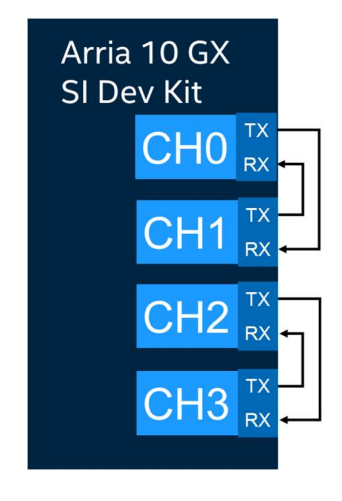

Default pin connections on Intel<sup>®</sup> Arria<sup>®</sup> 10 GX Transceiver Signal Integrity Development Kit are as follows.

Channel 0 and 1 pins:

- Connect GXBL\_1G\_RX0p to GXBL\_1G\_TX1p
- Connect GXBL\_1G\_RX0n to GXBL\_1G\_TX1n
- Connect GXBL\_1G\_RX1p to GXBL\_1G\_TX0p
- Connect GXBL\_1G\_RX1n to GXBL\_1G\_TX0n

Channel 2 and 3 pins:

- Connect GXBL\_1G\_RX3p to GXBL\_1G\_TX4p
- Connect GXBL\_1G\_RX3n to GXBL\_1G\_TX4n
- Connect GXBL\_1G\_RX4p to GXBL\_1G\_TX3p
- Connect GXBL\_1G\_RX4n to GXBL\_1G\_TX3n
- After the hardware design example is configured on the Intel<sup>®</sup> Arria<sup>®</sup> 10 device, in the Intel<sup>®</sup> Quartus<sup>®</sup> Prime Pro Edition software, on the **Tools** menu, click **System Debugging Tools > System Console**.
- 3. Type source console.tcl to open a connection to the JTAG master.

You can program the IP core with the following design example commands:

- loop on: Turns on internal serial loopback.
- loop off: Turns off internal serial loopback.
- reconfig\_read <channel> <addr>: Returns the IP core register value at <channel> and <addr>.
- reconfig\_write <channel> <addr> <data>:
   Writes <data> to the IP core register at <channel> and <addr>.

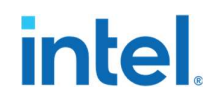

- rst <channel> : Reset the instance of KR IP.
- dis\_max\_wait\_timer: Disables the link training max wait timer.
- dis\_nonce: Ignores nonce during AN. This allows AN to work with internal loopback mode.
- rd seq stat: Display status from sequencer block.
- rd an stat: Display status back from AN block.
- rd lt stat: Display status back from LT block.
- start\_xgmii\_th<channel>: Starts sending 10G packets from
  test harness. Only works for channel 0 and channel 2.
- rd\_pkt\_cnt\_th<channel>: Read non idle data sent during the test. Expected value is 418. Only works for channel 0 and channel 2.

The following sample output illustrates a successful hardware test run:  $\ensuremath{\$\ rd\_seq\_stat}$ 

| Channel:0 | Address | 0x4B0 | == | 0x00020102 |
|-----------|---------|-------|----|------------|
|           | Address | 0x4B1 | == | 0x00000401 |
| Channel:1 | Address | 0x4B0 | == | 0x00020102 |
|           | Address | 0x4B1 | == | 0x00000401 |
| Channel:2 | Address | 0x4B0 | == | 0x00020102 |
|           | Address | 0x4B1 | == | 0x00000401 |
| Channel:3 | Address | 0x4B0 | == | 0x00020102 |
|           | Address | 0x4B1 | == | 0x00000401 |

```
% rd an stat
Channel:0 Address 0x4C0 == 0x0000000
         Address 0x4C2 == 0x0000000
Channel:1 Address 0x4C0 == 0x00000000
         Address 0x4C2 == 0x0000000
Channel:2 Address 0x4C0 == 0x0000001
         Address 0x4C2 == 0x000040f4
Channel:3 Address 0x4C0 == 0x0000001
         Address 0x4C2 == 0x000040f4
% rd lt stat
Channel: 0 Address 0x4D0 == 0x00000000
         Address 0x4D2 == 0x0000000
Channel:1 Address 0x4D0 == 0x0000000
         Address 0x4D2 == 0x0000000
Channel:2 Address 0x4D0 == 0xe1145111
         Address 0x4D2 == 0x0000001
Channel:3 Address 0x4D0 == 0xe1145111
         Address 0x4D2 == 0x0000001
% start xgmii th2
% rd pkt cnt th2
Non-idle count for Channel-2 is :- 0x000001a2
Non-idle count for Channel-3 is :- 0x000001a2
```

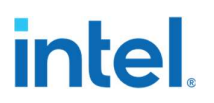

## **2.0 Design Example Description**

This design example demonstrates the basic functions of Backplane-KR variant of 1G/10GbE and 10GBASE-KR PHY Intel<sup>®</sup> Arria<sup>®</sup> 10 FPGA IP core. It consists of 4 instances of 10GBASE-KR PHY, ATX PLL, fPLLs, Transceiver PHY Reset Controller, JTAG to Avalon Master Bridge and PHY-level data transmit/receive modules as shown in Figure 1-3 Intel<sup>®</sup> Arria<sup>®</sup> 10 10GBASE-KR Design Example High Level Block Diagram.

The following IP parameter settings were used to generate this design example:

| <b>IP Parameter</b>                         | Value         |  |  |
|---------------------------------------------|---------------|--|--|
| General Options                             |               |  |  |
| IP variant                                  | Backplane-KR  |  |  |
| Initial datapath                            | 10G           |  |  |
| Enable IEEE 1588<br>Precision Time Protocol | Disabled      |  |  |
| Reference clock<br>frequency                | 644.53125 MHz |  |  |
| Include FEC sublayer                        | Disabled      |  |  |
| Enable 1Gb Ethernet protocol                | Enabled       |  |  |
| Enable Auto-Negotiation                     | Disabled      |  |  |
| Enable Link Training                        | Disabled      |  |  |

#### Table 2-1 IP Parameters of Channel 0 and 1 10BASE-KR PHY IP

#### Table 2-2 IP Parameters of Channel 2 and 3 10BASE-KR PHY IP

| <b>IP Parameter</b>                         | Value           |  |  |
|---------------------------------------------|-----------------|--|--|
| (                                           | General Options |  |  |
| IP variant                                  | Backplane-KR    |  |  |
| Initial datapath                            | 10G             |  |  |
| Enable IEEE 1588<br>Precision Time Protocol | Disabled        |  |  |
| Reference clock<br>frequency                | 644.53125 MHz   |  |  |
| Include FEC sublayer                        | Disabled        |  |  |
| Enable 1Gb Ethernet<br>protocol             | Enabled         |  |  |

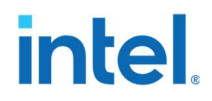

| Enable Auto-Negotiation | Enabled |
|-------------------------|---------|
| Enable Link Training    | Enabled |

## 2.1 Hardware and Software Requirements

To test the example design, use the following hardware and software:

- Intel<sup>®</sup> Quartus<sup>®</sup> Prime Pro Edition software
- Intel<sup>®</sup> Arria<sup>®</sup> 10 GX Transceiver Signal Integrity Development Kit
- System Console
- ModelSim\*, QuestaSim\* simulator
- Optional: SMA cables

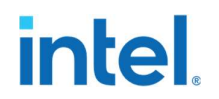

### 2.2 Design Example Behavior

The testbench sends traffic through the IP core, exercising the transmit side and receive side of the IP core.

For the hardware design example, only channels 0 and 1 can be run using internal loopback mode. If loopback mode is off for those channels, then external connections are required. Channels 2 and 3 must have external connections. These external connections are described in section 1.6.

The traffic between channels is generated and checked by a test harness. This is illustrated in figure 2-1. Channels 0 and 1 runs the backplane-KR variant IP without Auto Negotiation and Link Training. Channels 2 and 3 demonstrates the 10GBASE-KR with Auto Negotiation and Link Training (ANLT) enabled.

For 10GBASE-KR with ANLT, using the start\_xgmii\_th2 command in system console sends out test packets from the test harness through the channel 2 transmitter. The test packets are received by the receiver in channel 3. The received xgmii parallel data then goes through a loopback internally and the data is sent back out on the channel 3 transmitter to the channel 2 receiver. The rd\_pkt\_cnt\_th2 command can be used in system console to read the number of packets received which is 418 for every start\_xgmii\_th2 command.

Similarly, the respective commands can be used to test out channel 0 and 1 for the backplane-KR variant IP without ANLT.

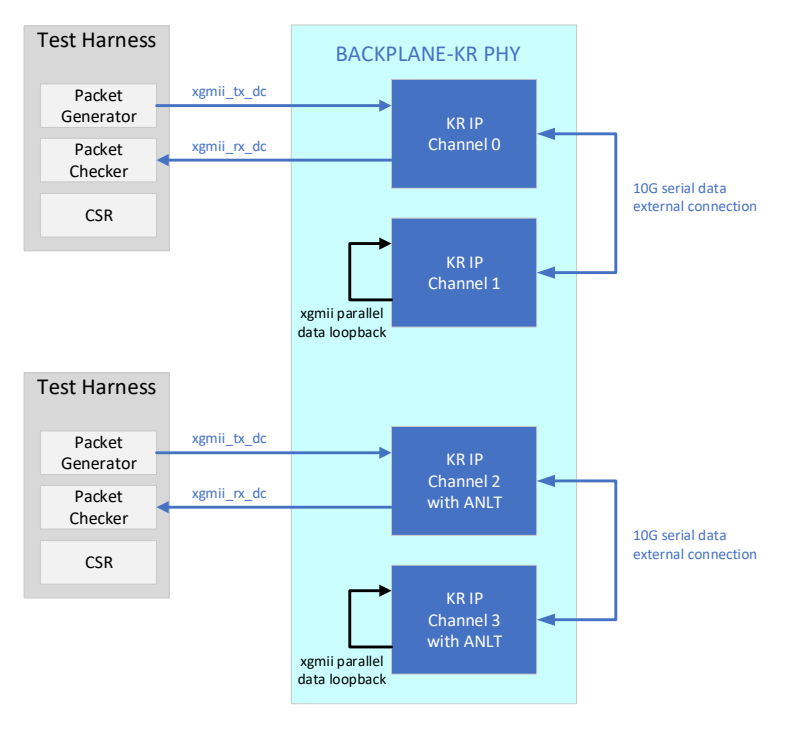

#### Figure 2-1 Packet generation and checker for Backplane-KR IP

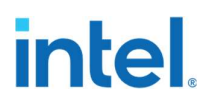

## 2.3 Design Example Interface Signals

# Table 2-3 Intel<sup>®</sup> Arria<sup>®</sup> 10 10GBASE-KR Hardware Design Example Interface Signals

| Signal                   | Directio<br>n | Description                                                                                      |
|--------------------------|---------------|--------------------------------------------------------------------------------------------------|
| pll_ref_clk_10g          | Input         | 644.53125 MHz 10G mode PHY reference clock.                                                      |
| pll_ref_clk_1g           | Input         | 125MHz 1G mode PHY reference clock.                                                              |
| clk125                   | Input         | 125MHz system clock.                                                                             |
| usr_seq_reset_pb<br>3    | Input         | User push button (PB3) that resets the sequencer of Channel 0 and 1 Transceiver PHY. Active low. |
| usr_seq_reset_pb<br>2    | Input         | User push button (PB2) that resets the sequencer of Channel 2 and 3 Transceiver PHY. Active low. |
| ch0_rx_serial_dat<br>a   | Input         | Channel 0 Transceiver PHY input serial data.                                                     |
| ch1_rx_serial_dat<br>a   | Input         | Channel 1 Transceiver PHY input serial data.                                                     |
| ch2_rx_serial_dat<br>a   | Input         | Channel 2 Transceiver PHY input serial data.                                                     |
| ch3_rx_serial_dat<br>a   | Input         | Channel 3 Transceiver PHY input serial data.                                                     |
| ch0_tx_serial_dat<br>a   | Output        | Channel 0 Transceiver PHY output serial data.                                                    |
| ch1_tx_serial_dat<br>a   | Output        | Channel 1 Transceiver PHY output serial data.                                                    |
| ch2_tx_serial_dat<br>a   | Output        | Channel 2 Transceiver PHY output serial data.                                                    |
| ch3_tx_serial_dat<br>a   | Output        | Channel 3 Transceiver PHY output serial data.                                                    |
| ch0_rx_recovered<br>_clk | Output        | Channel 0 RX recovered clock.                                                                    |
| ch2_rx_recovered<br>_clk | Output        | Channel 0 RX recovered clock.                                                                    |
| user_led0                | Output        | System clock status signal connected to on-board LED.                                            |

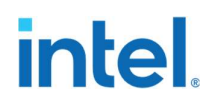

| user_led2 | Output | Reference clock status signal connected to on-board LED. |
|-----------|--------|----------------------------------------------------------|
| user_led4 | Output | XGMII clock status signal connected to on-board LED.     |

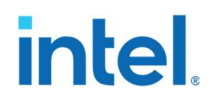

#### 2.4 Intel<sup>®</sup> Arria<sup>®</sup> 10 10GBASE-KR Design Example Registers

Registers of this design example can be accessed via Avalon Memory-mapped interface.

Table 2-4 Intel<sup>®</sup> Arria<sup>®</sup> 10 10GBASE-KR Design Example Register Map

| Offset          | Name           | Description                                     |
|-----------------|----------------|-------------------------------------------------|
| 0x0000 - 0x04FF | CH0_PHY        | Channel 0 PHY access                            |
| 0x1000 - 0x14FF | CH1_PHY        | Channel 1 PHY access                            |
| 0x2000 - 0x24FF | CH2_PHY        | Channel 2 PHY access                            |
| 0x3000 - 0x34FF | CH3_PHY        | Channel 3 PHY access                            |
| 0xE000 – 0xEFFF | Test Harness 2 | Refer to<br>Table 2-5 Test Harness Register Map |
| 0xF000 – 0xFFFF | Test Harness 0 | Refer to<br>Table 2-5 Test Harness Register Map |

#### **Related Information**

Intel® Arria® 10 10GBASE-KR PHY Registers

#### Table 2-5 Test Harness Register Map

| Offset                                                   | Bit                         | R/W                                                                                                | Name                | Description                                                                                                    |
|----------------------------------------------------------|-----------------------------|----------------------------------------------------------------------------------------------------|---------------------|----------------------------------------------------------------------------------------------------|
| 0 RWSC Start XGM<br>0x00<br>8 RWSC Start GMII<br>packets | 0                           | RWSC                                                                                               | Start XGMII packets | When set to 1, sends the specified number of XGMII packets. This bit will be cleared automatically.                  |
|                                                          | Start GMII/ GIGE<br>packets | When set to 1, sends the specified number of GMII packets. This bit will be cleared automatically. |                     |                                                                                                    |
| 0x01                                                     | 0                           | RW                                                                                                 | Reset Hold          | When set to 1, holds the channel in reset. This bit must be written to 0 for normal operation.                       |
|                                                          | 8                           | RW                                                                                                 | Generator Reset     | When set to 1, holds the<br>XGMII and GMII generators<br>in reset. Bit must be written<br>to 0 for normal operation. |

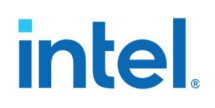

|      | 16 | RW | Enable 10G Reverse<br>Loopback | When set to 1, enables the<br>10G reverse parallel<br>loopback. i.e., the received<br>data from xgmii_rx_dc input<br>is sent back on the<br>xgmii_tx_dc output.               |
|------|----|----|--------------------------------|----------------------------------------------------------------------------------------------------|
| 0x02 | 0  | R  | XGMII rx_ready                 | When asserted, indicates the<br>block synchronizer has<br>successfully established<br>synchronization. The<br>incoming XGMII data block<br>locks the receiver.                |
|      | 1  | R  | XGMII checker_pass             | When asserted indicates that<br>the received frames are<br>exactly same as the<br>transmitted frames. When<br>XGMII rx_mismatch<br>asserted, this is set to 0.                |
|      | 2  | R  | XGMII rx_mismatch              | Asserted even if single<br>received frame doesn't<br>match the transmitted frame.                                                                                             |
|      | 3  | R  | XGMII fifo_full                | Shows the XGMII FIFO on<br>the TX side is full. When set<br>to 1, indicates error<br>condition.                                                                               |
|      | 4  | R  | XGMII test_done                | When asserted indicates that<br>the transmitter has sent all<br>frames. Each frame is 64-bit<br>wide data and 2-bit control.                                                  |
|      | 5  | R  | XGMII frame_done               | When asserted indicates that<br>the transmitter finished<br>sending frames and then<br>goes low automatically.                                                                |
|      | 6  | R  | XGMII test_pass                | When asserted, XGMII has<br>received all sent packets and<br>there is no mismatch in<br>received data.<br>XGMII status=<br>rx_data_ready &<br>checker_pass & !<br>rx_mismatch |
| 0x03 | 0  | R  | GMII rx_ready_gmii             | When asserted, indicates the<br>word aligner has successfully<br>established synchronization.<br>The incoming GMII data<br>block locks the receiver.                          |
|      | 1  | R  | GMII led_an                    | When asserted, indicates<br>completion of auto-<br>negotiation.                                                                                                    |

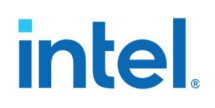

|                    | 1        | 1  |                               |                                                                                                    |
|--------------------|----------|----|-------------------------------|----------------------------------------------------------------------------------------------------|
|                    | 2        | R  | GMII<br>packet_complete_gen   | When asserted indicates that<br>the packet transmission is<br>completed.                                                                                                    |
|                    | 3        | R  | GMII<br>packet_complete_chk   | When asserted indicates that<br>the packet check is<br>completed.                                                                                                    |
|                    | 4        | R  | GMII<br>rx_mismatch_gmii      | Asserted even if single<br>received frame doesn't<br>match the transmitted frame.                                                                                                    |
|                    | 5        | R  | GMII ch_pass                  | When asserted, GMII has<br>received all sent packets and<br>there is no mismatch in<br>received data.<br>GMII status=<br>packet_complete_gen &<br>packet_complete_chk & !<br>rx_mismatch_gmii. |
| 0x04               | 19:0     | RC | CH0 XGMII idle error count    | Count of the number of non-<br>idle 66-bit words received.<br>Reset to 0 on register read.                                                                                                    |
| 0x05               | 19:0     | RC | CH1 XGMII idle error<br>count | Count of the number of non-<br>idle 66-bit words received.<br>Reset to 0 on register read.                                                                                                    |
| 0x06<br>to<br>0xFF | Reserved |    |                               |                                                                                                    |